# 日本超音波医学会 第32回九州地方会学術集会

皆さんこんにちは。学会長の福岡和白病院 の有田武史です。 医学系では世界初のメ タバース学会として開催される日超医九州地 方会の参加に関して簡単な案内をします。詳 しいマニュアルは以下のGAIALINK公式マ ニュアルを参照してください。

## ~ ECHO IN NEW NORMAL ~ ニューノーマル時代に学ぶ超音波検査

会長:有田 武史(社会医療法人財団 池友会 福岡和白病院 副院長) 会期:2022年10月2日(日) 会場:ウェブ開催(仮想空間 GAIA TOWN にて開催)

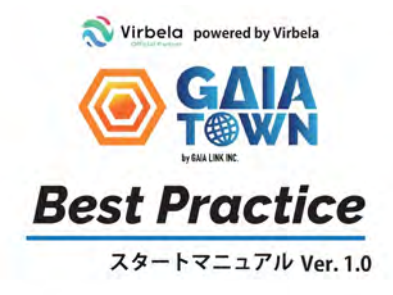

https://onl.tw/uKUCQUw

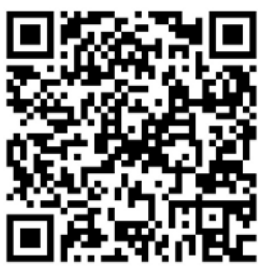

https://onl.tw/nDS7Gsn

Virbelaキャンパス イベント参加ガイド

Ver. 2022.09

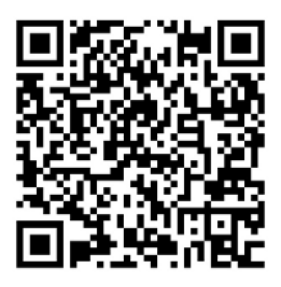

# GAIATOWNに入る前に~自己紹介を

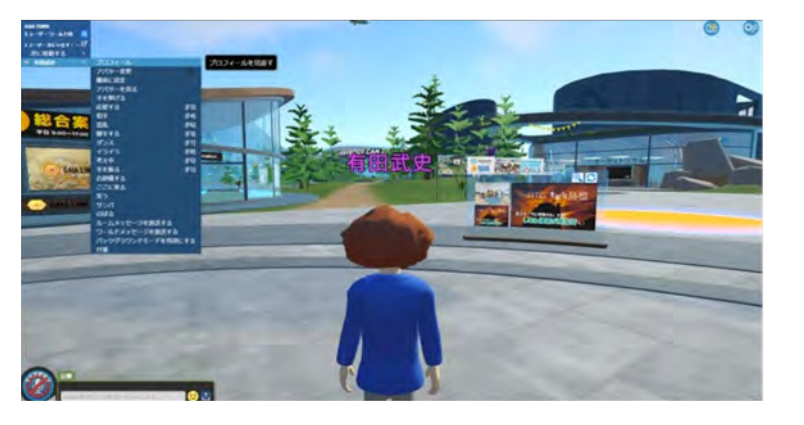

 アバターにカーソルをあわせてマウスを右クリック するとこの画面がでてきます。プロフィールをクリック します

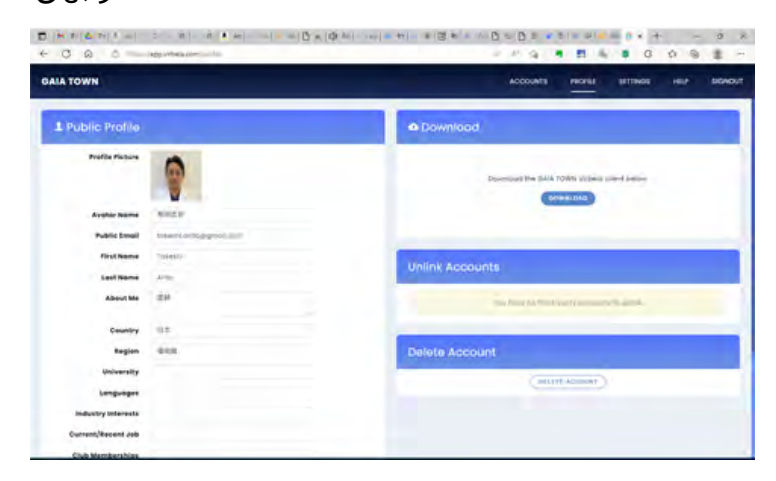

③GAIATOWNのwebpageに誘導されます が、ここでAvator nameというところをを日本語 にしてください。するとアバターの頭に日本語で名 前がでてきます

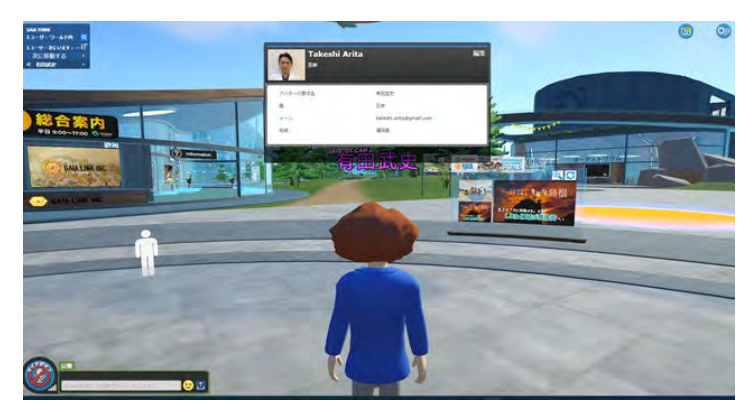

②この画面がでてくるので、編集をクリックします

#### https://8card.net/

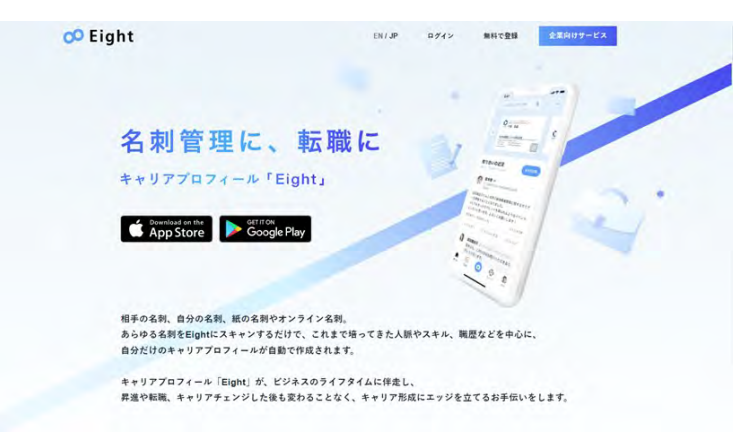

④またGAIATOWN内ではEIGHTという電子 名刺サービスが有用かもしれません

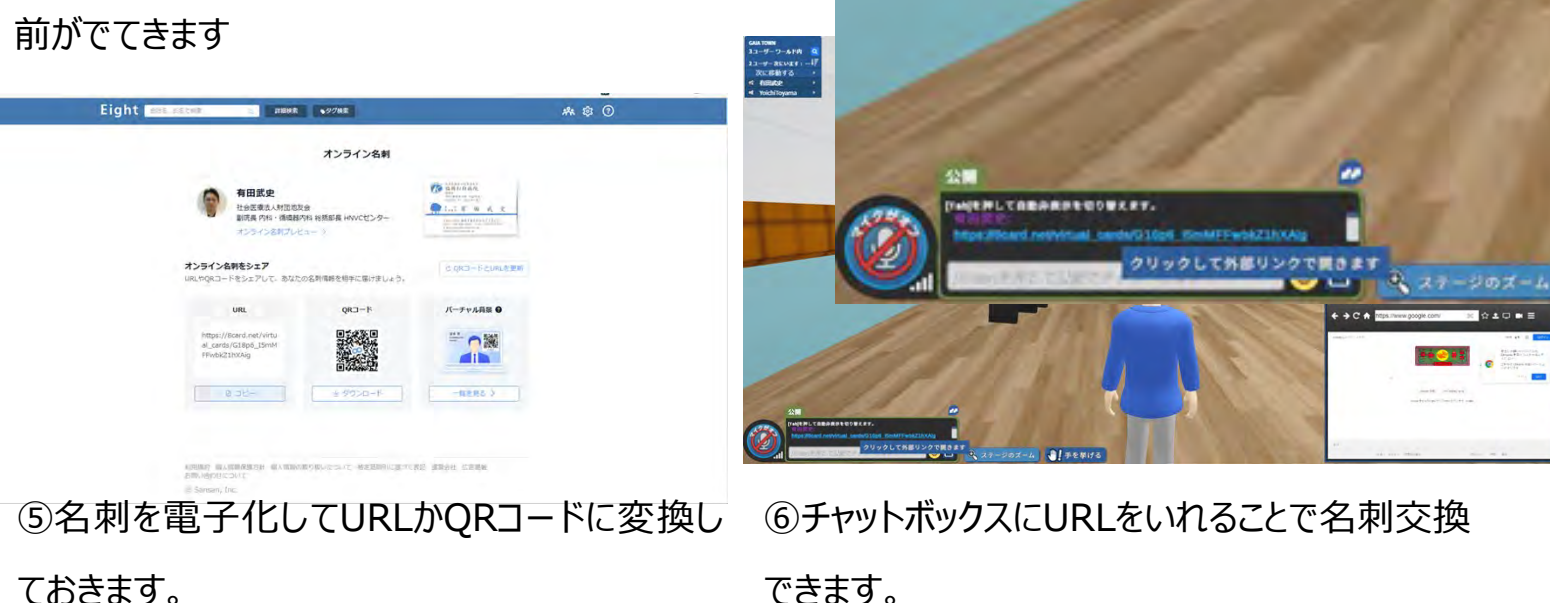

#### さあ、まずはGAIATOWNに入ってみましょう

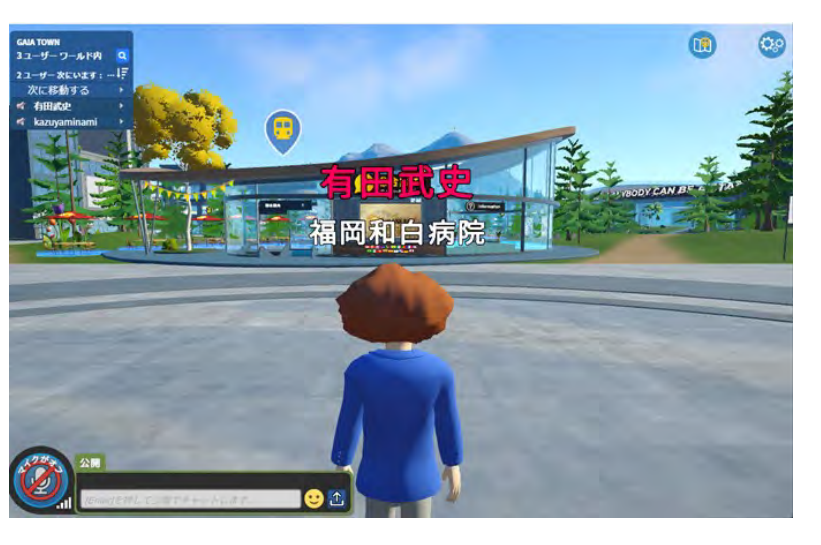

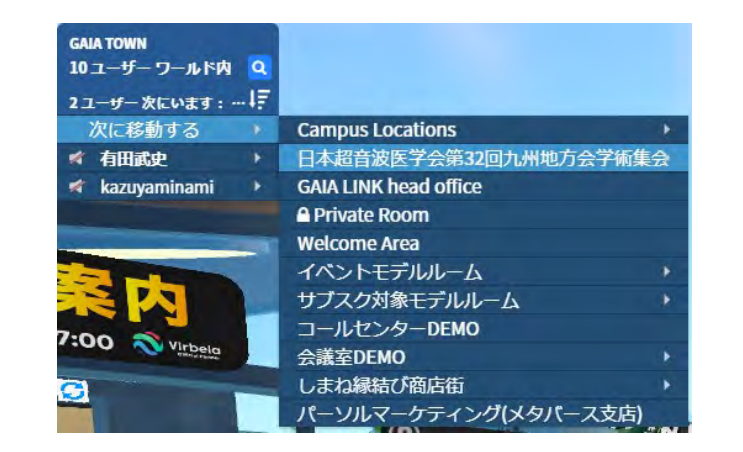

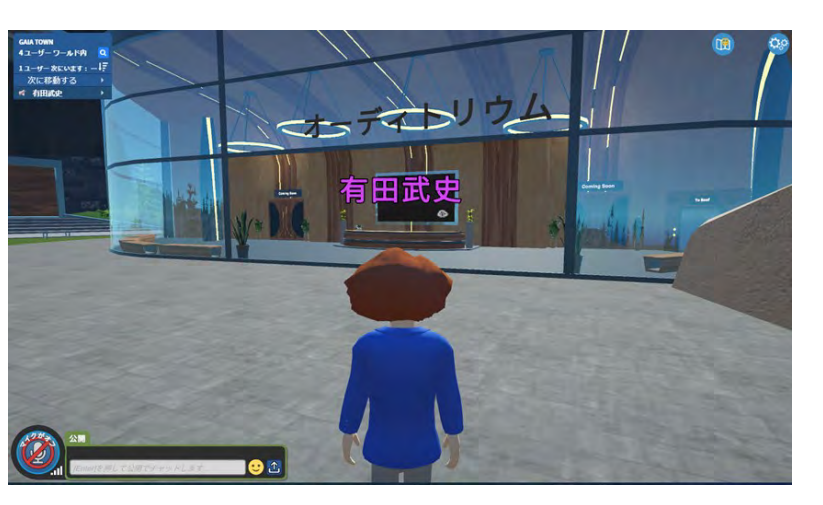

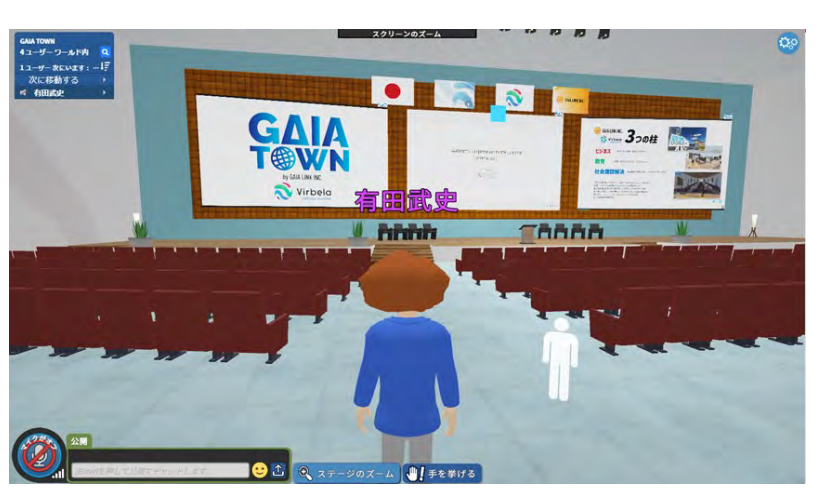

①GAIATOWNにはいるとまず総 合案内 (Welcome Area)に 出ます。わからないことは受付にい る人に尋ねてください。当日は名 前の下に所属先が表示されます

②行きたいところを左の"次に移動す る"ところから選んでいきます。当日は 九州地方会学術集会をクリックすると オーディトリウム、EXPOホールが選べ ます。必ずこのワープする方法で移動 してください。

③ワープするとオーディトリウムの 前にでます。そのまま前に進みま す。

④扉を開けて入ると中はいつもの 学会場です。

スペースをおすとマウスの操作で 体の向きを変えることができます。

# オーディトリウム内で聴衆として参加する~その1

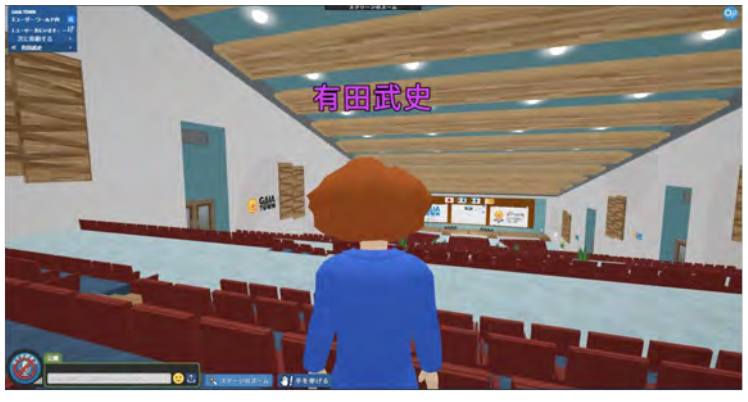

① 後部座席でも

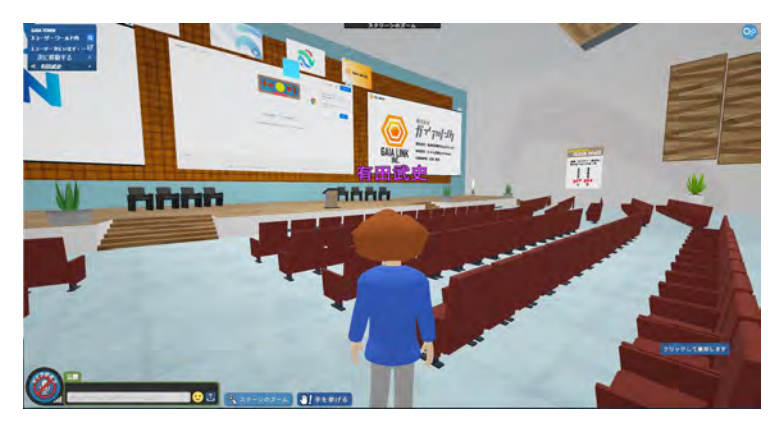

②前の方の座席でも

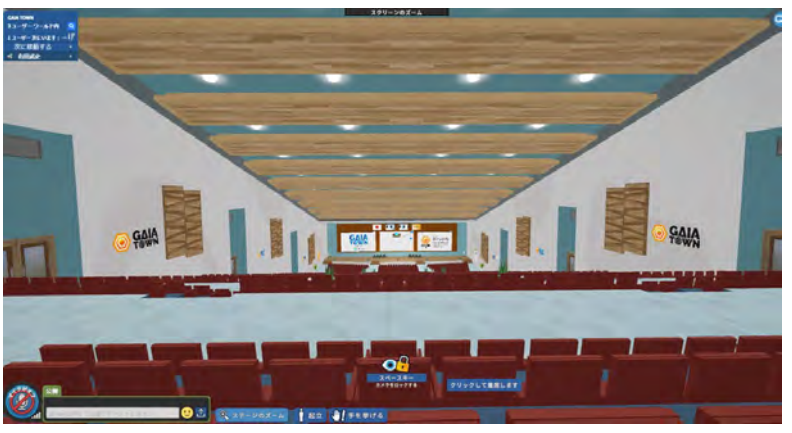

③まずは着席してみましょう

④質問がある場合は、手をあげるというところをクリックしてみてください

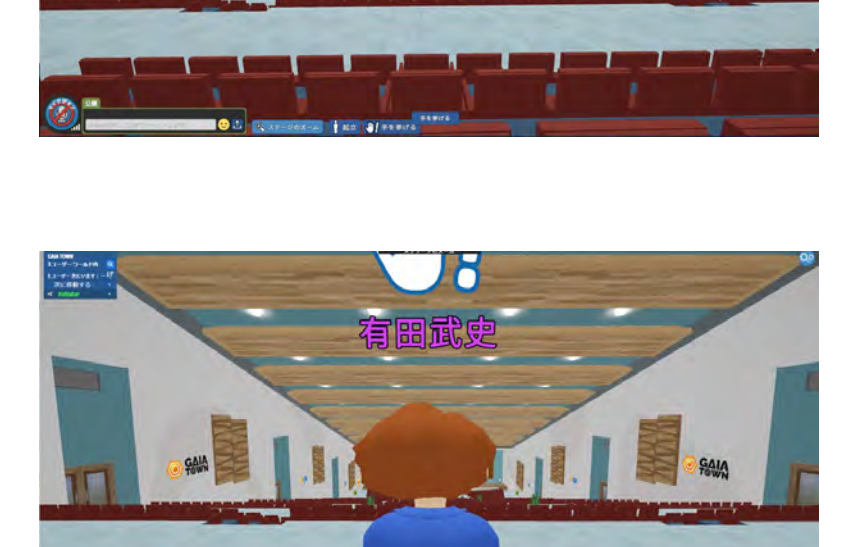

GAIA

⑤どうしても目立ちたい場合は、立ち上がって 手を上げるということもできます。

# オーディトリウム内で聴衆として参加する~その2

ガイテリーシカ

GAIA LINK

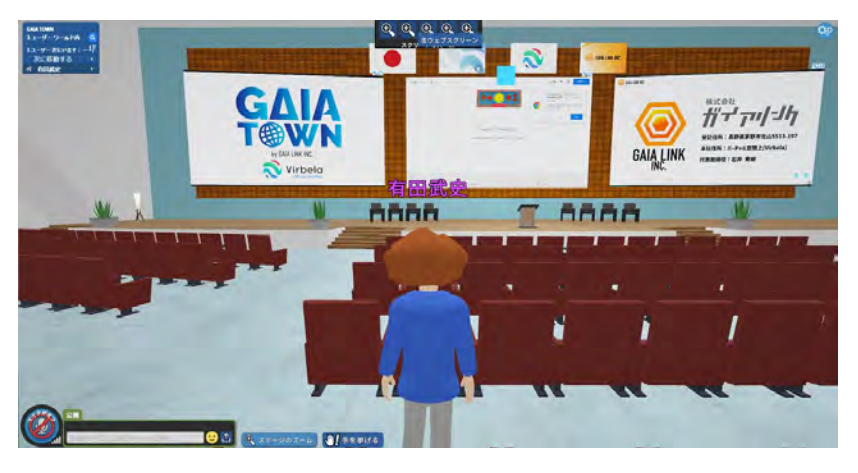

①画面をもっと大きくみたいときは画面の上のほう の"スクリーンのズーム"というところにカーソルをもっ ていくと虫眼鏡が5つでてきます

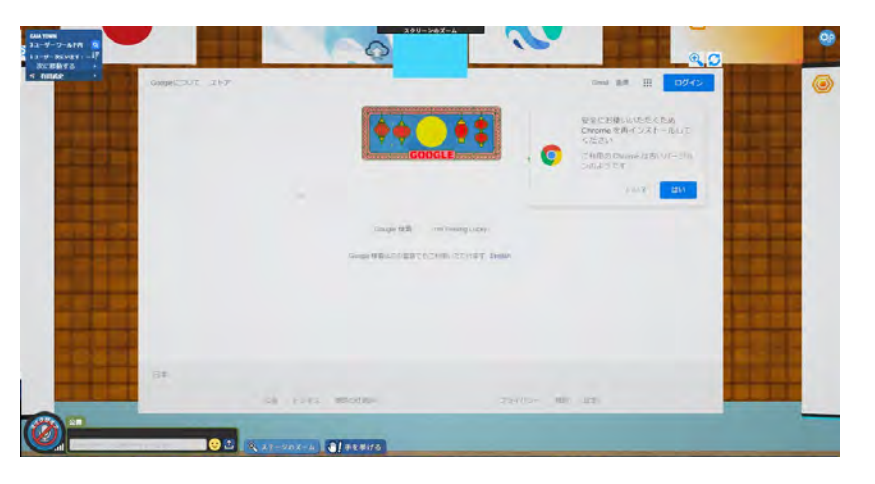

②左から2つめの"主ウェブスクリーン"をクリックすると、発表スライドが最も拡大されます。この時その他のアバターの姿とか両サイドの画面などは見れません

③右から2つめの"メインスクリーン"をクリックするか、下のほうにある"ステージのズーム"をクリックするとこの画面になります。

④一番右端の"演壇"をクリックするとこの画面
になります。 壇上のベストポジションからスライドを
みることができます。 このときあなたのアバターが
壇上にいるわけではありません

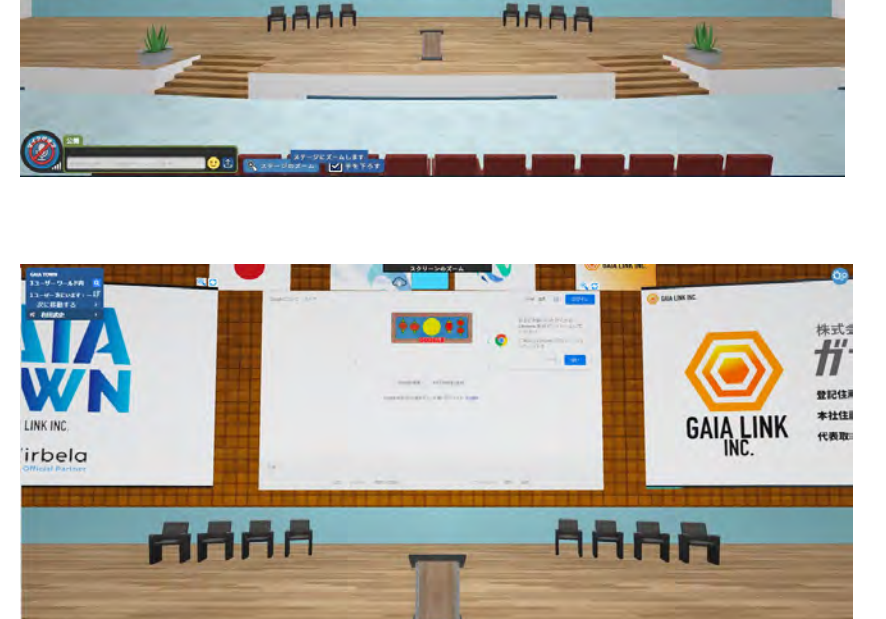

# オーディトリウム内で聴衆→演者になる方法

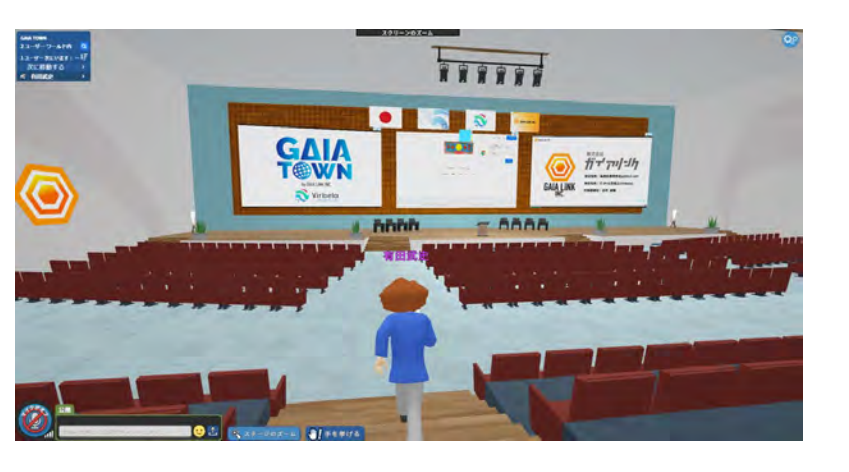

①大急ぎで壇上に向かって走る(SHIFT+↑) か(メタバース内でもまあまあかっこ悪いかも)

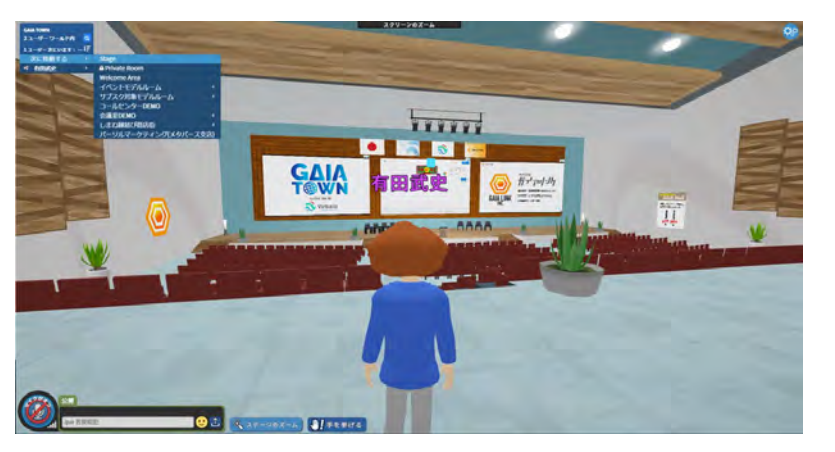

②左の次に移動する> Stageというところをクリッ クすると

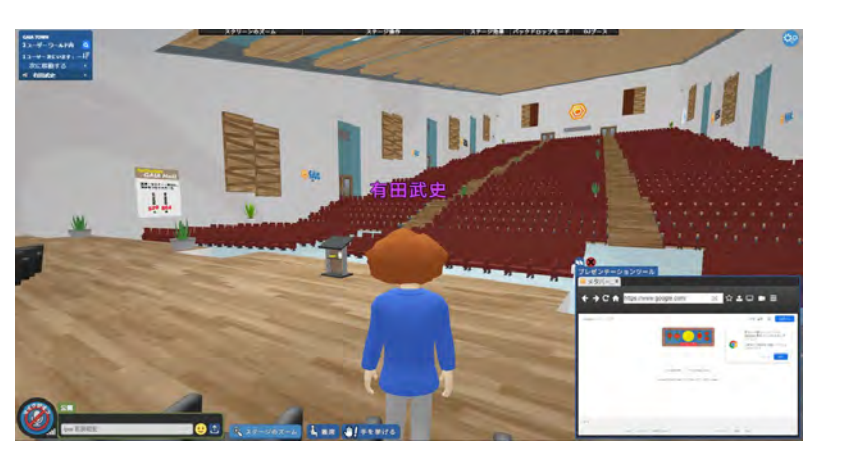

 ③瞬時に壇上にあがれます。同時に右下にプレ ゼンテーションツールというものがでてきます。 壇上 にいる人のみがプレゼンテーション(資料の共 有)ができあます

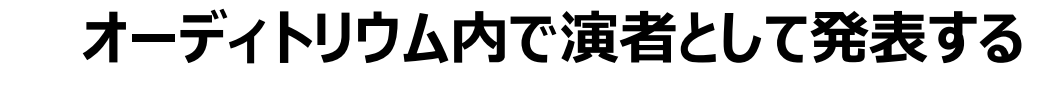

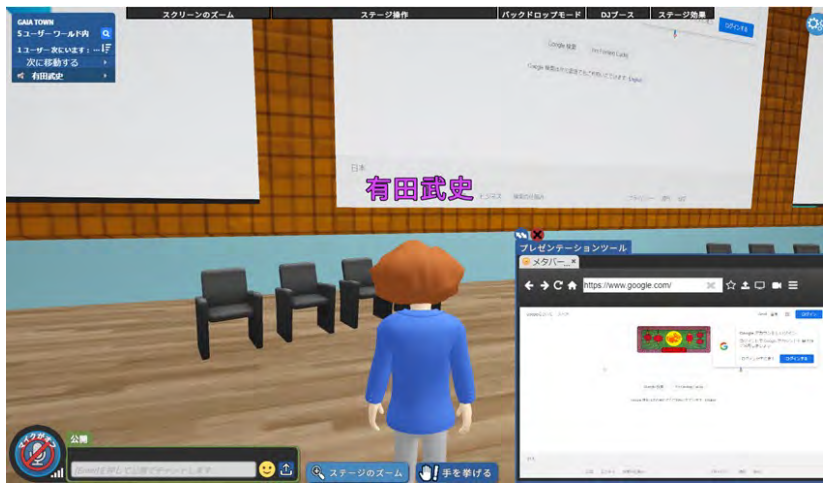

 そのセッションの発表者は向かって左手の椅子 にすわっていてください。椅子がたりなかったらすみ ません、そのあたりに立っていてください。自分の発 表の順番がきたらスライドをプレゼンテーションツー ルのところから共有してください。

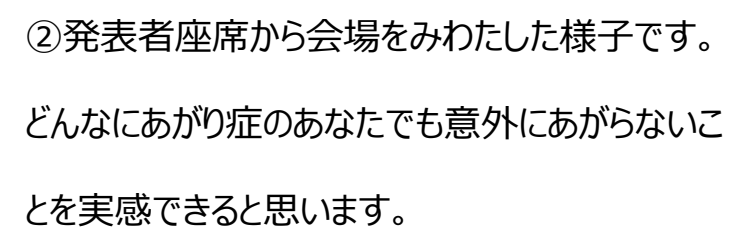

③発表するときはこのように真ん中に立ってもいいですし、

④ 壇上を練り歩いて、画面をみながらプレゼンしても構いません。数字の2のKEYをおすとレー
ザーポインタがでてマウスで操作できます。

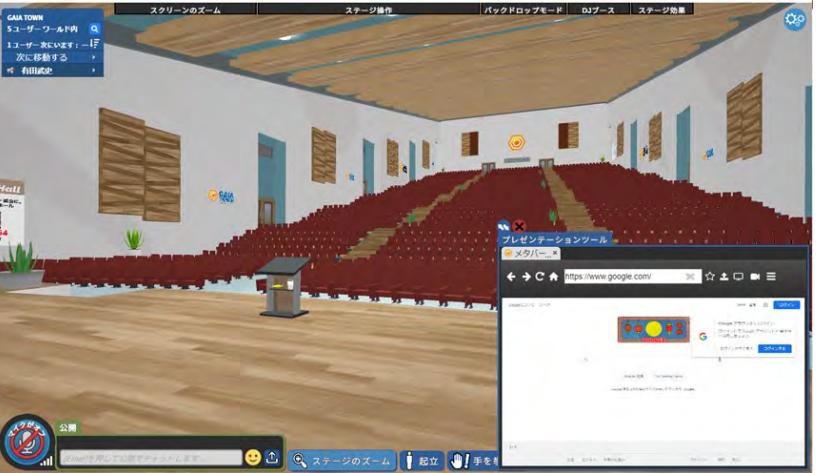

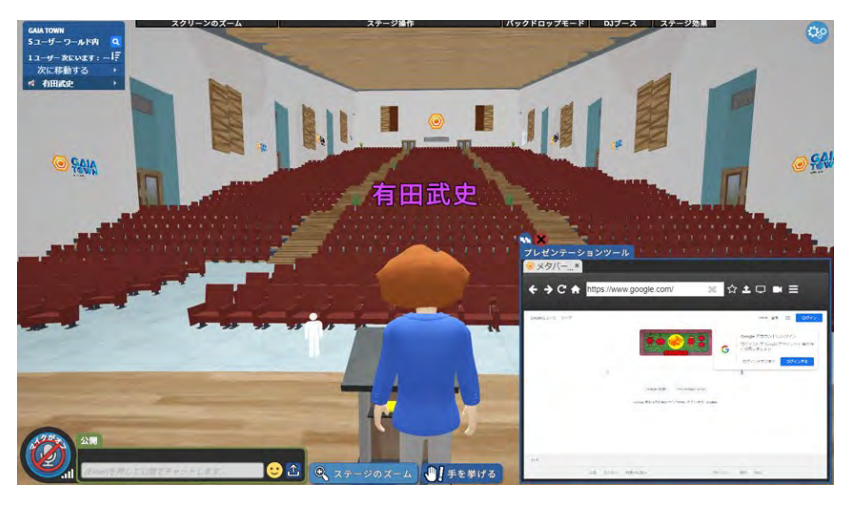

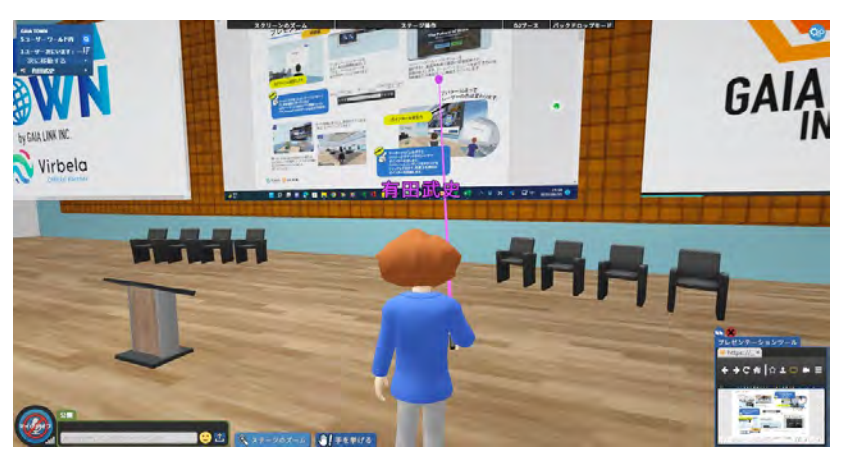

# 発表の仕方:オーディトリウム、EXPOHALL

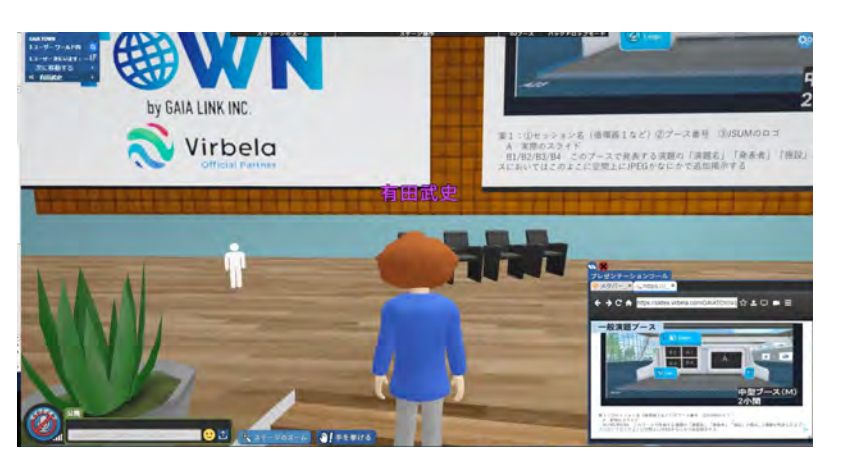

①プレゼンテーションツールの画面が右下にでていたら WEBページ、30MB以下の画像ファイル PDF、 PowerPointのデータを掲示できます。

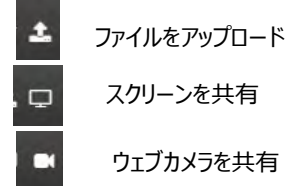

スクリーンを共有 ウェブカメラを共有

②ファルをスクリーンにアップロードでも画面をだ すことができますが少し時間がかかります。また 動画ファイルはグーグルスライドの形式に変換し ないと動かず、また変換が完全でないことがあり ます。

③超音波学会での発表では「スクリーンを共 有」機能が有効と思われます。スクリーンマーク をクリックするとこのようなポップアップメッセージが でるのでOKをクリックしてください。

④このとき共有される画面はメインモニターで す。おすすめはサブモニターにGAIATOWNアプ リの画面をだしてメインモニターにPPTをスライド ショーで表示する方法です。シングルモニターの 場合は、一度GAIATOWNの画面を小さくす る必要があります

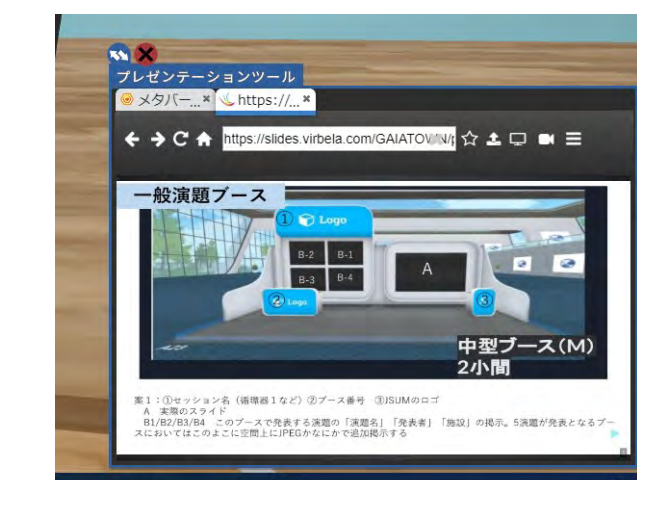

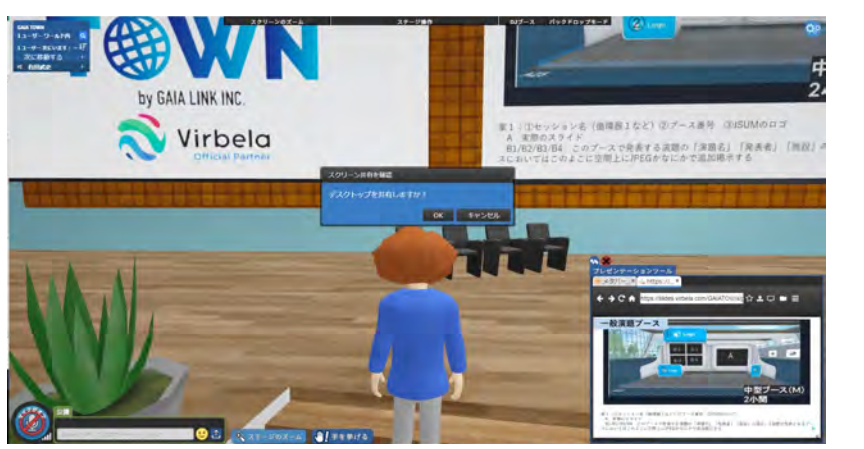

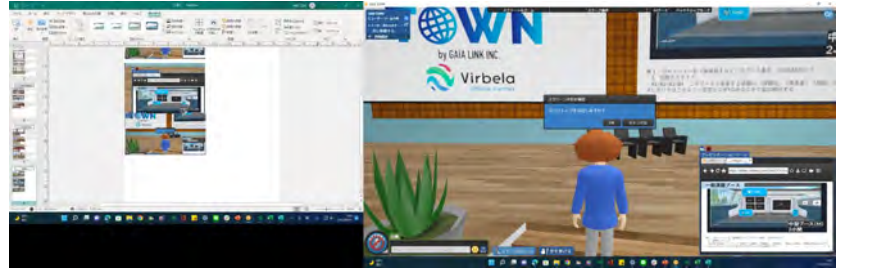

# オーディトリウム内で座長として参加する

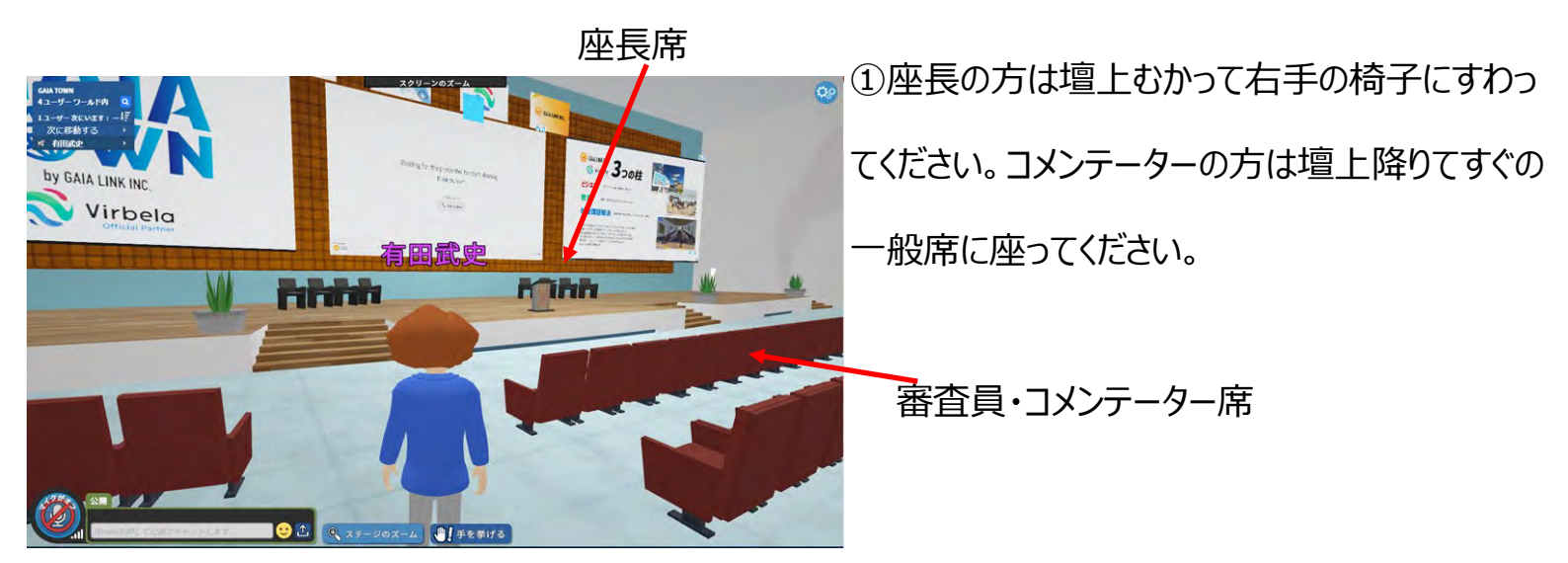

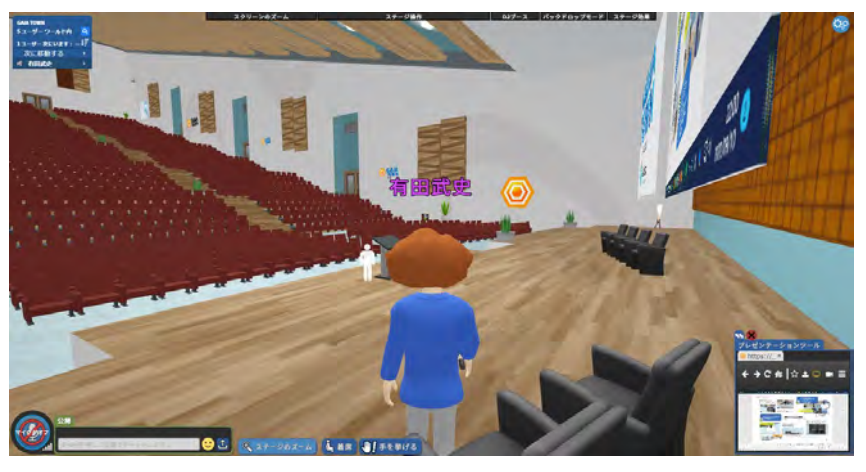

②座長席からみた風景です

#### EXPOHALLにいってみる

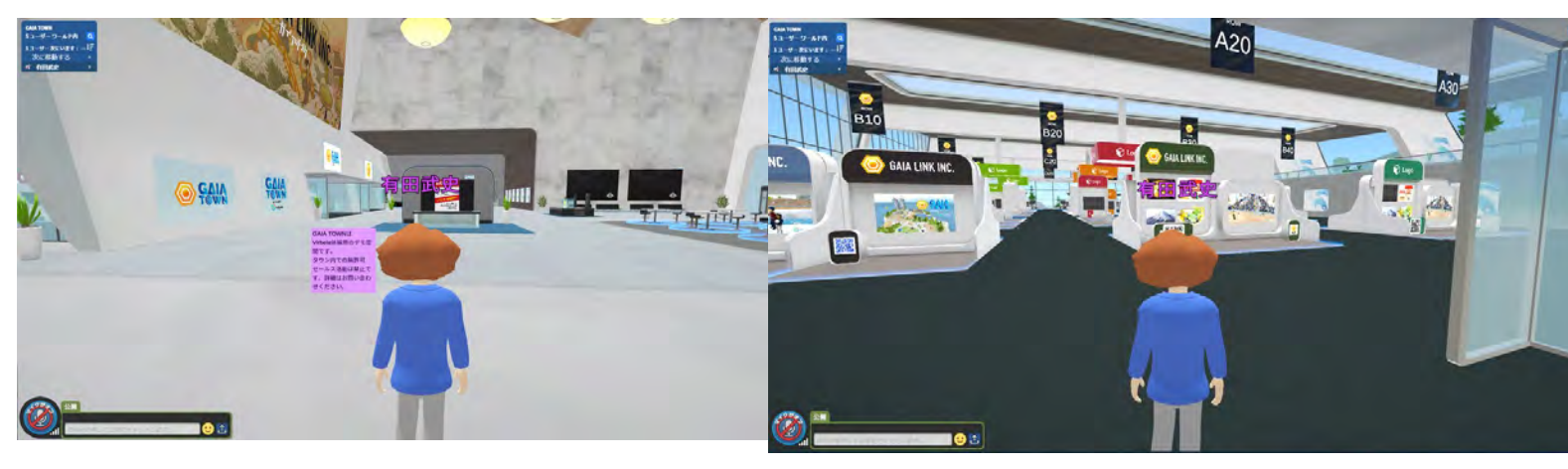

①左上の移動するのところからEXPOHALLを選ん

でください

②扉をあけると、こんな感じです。そうあのいつもの 広大なポスターセッションと企業ブースが一緒になっ た空間が目の前に開けます。手間のブースに EXPOHALLでの注意事項が書いてあります。

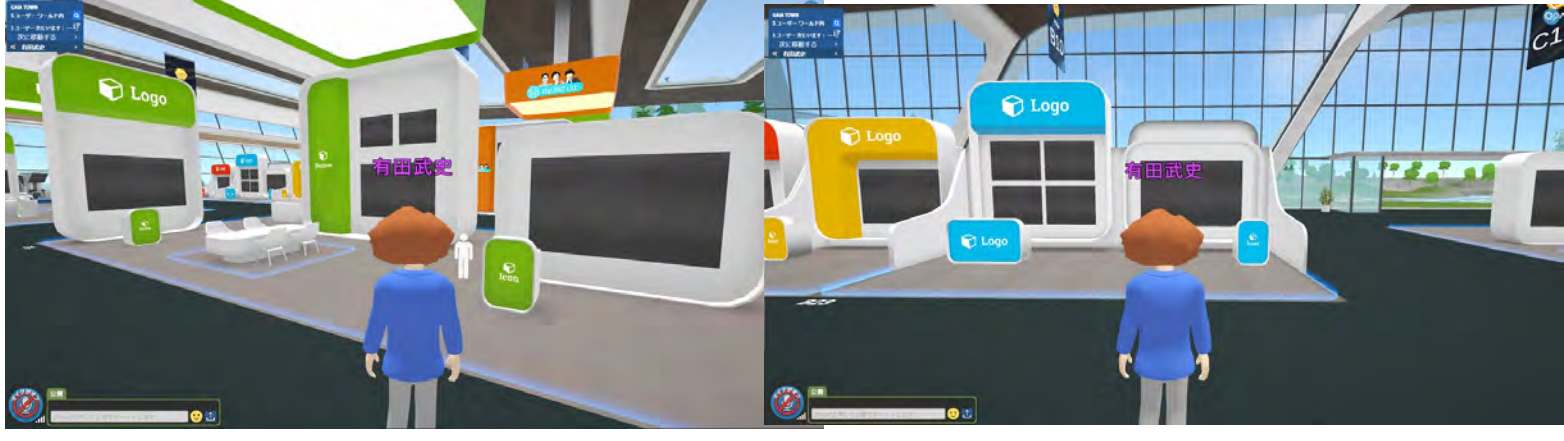

③企業ブースは広々としています。 青い線で囲って あるテーブルのところに入るとその中にいる人だけで 会話ができます。

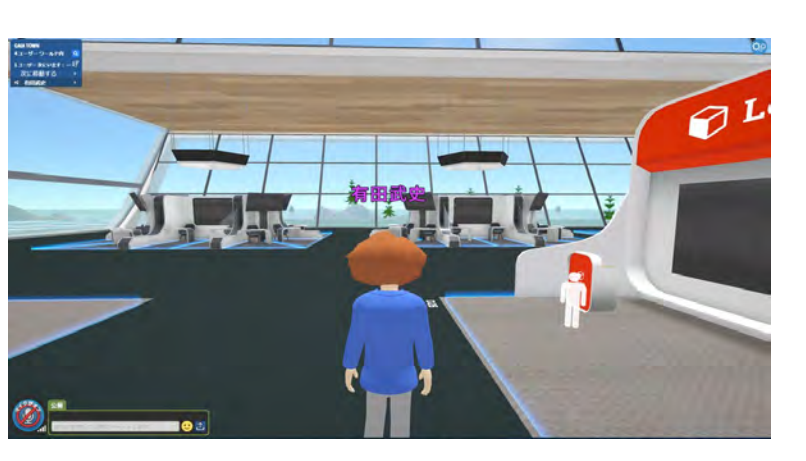

 ④一般演題ブースです。当日はLOGOと書いてある欄にセッション名が掲載されます。この中に座長も 演者も入ってください。もちろん聴衆の皆さんも中に入る必要があります。発表の仕方はオーディトリウムと同一です。

⑤HALLの奥には休憩所もあります。おしゃべりを ゆっくりしたい方はどうぞご利用ください。

# 休み時間にGAIATOWN内をウロウロしてみる

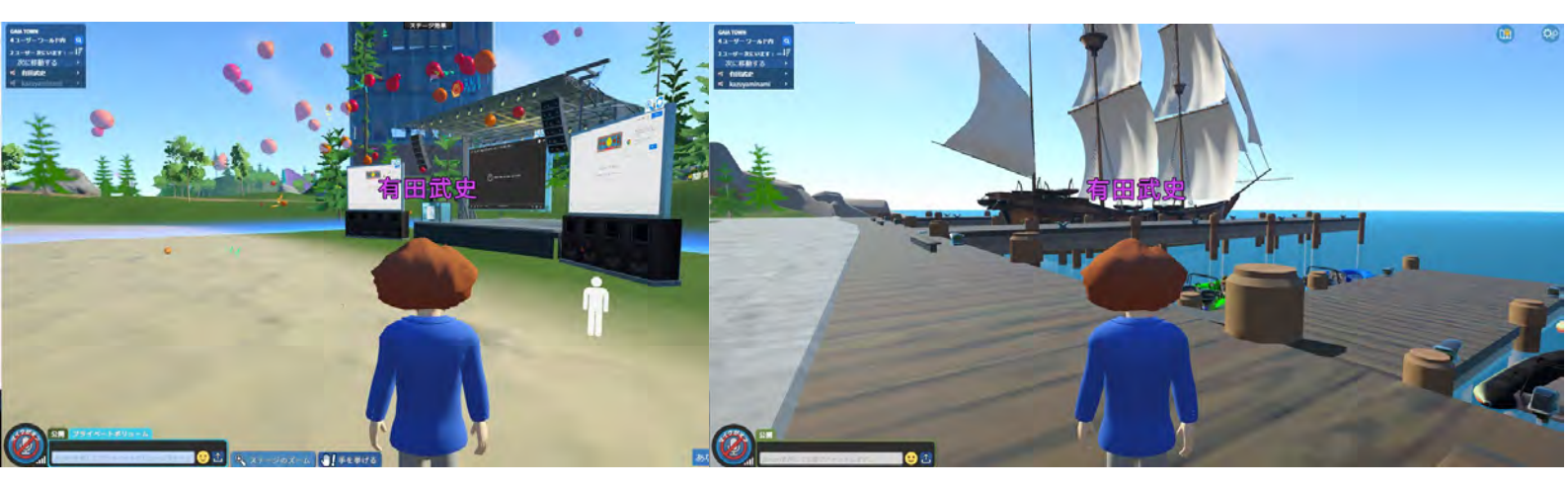

①ビーチステージ

②舟場

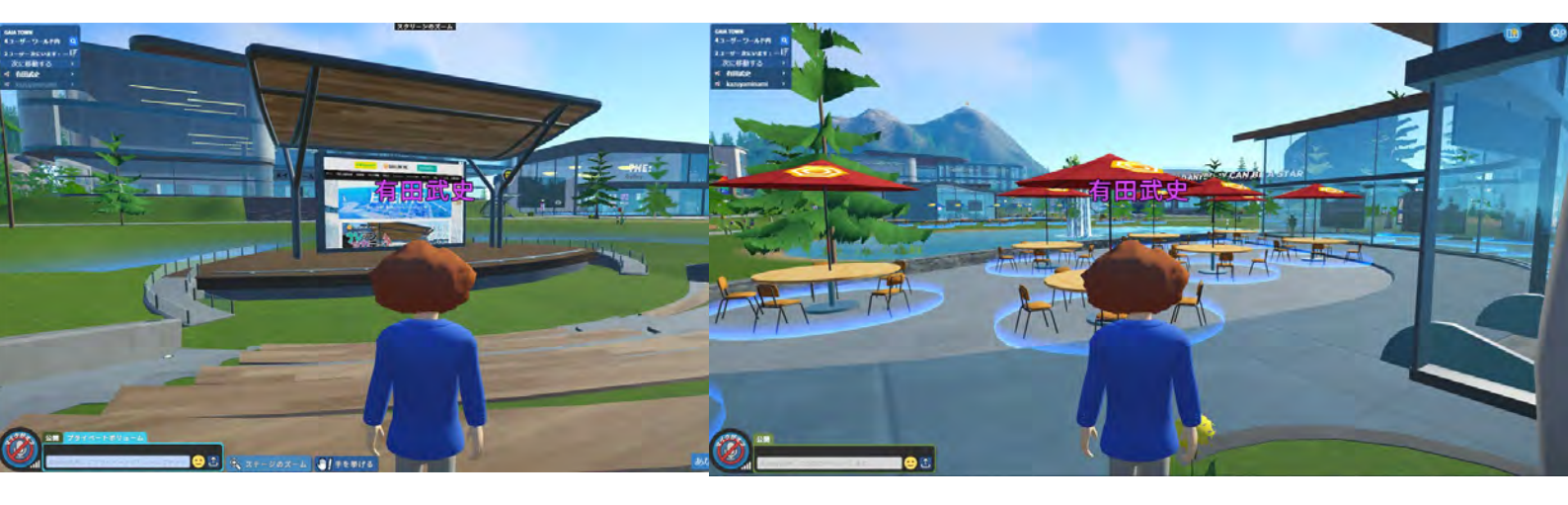

③野外音楽堂

④総合受付の裏にある休憩所です。サークルで 囲った中にいる人だけで秘密の会話ができます

⑤あちこちに地下鉄の入り口があります。 是非は いってみてください。

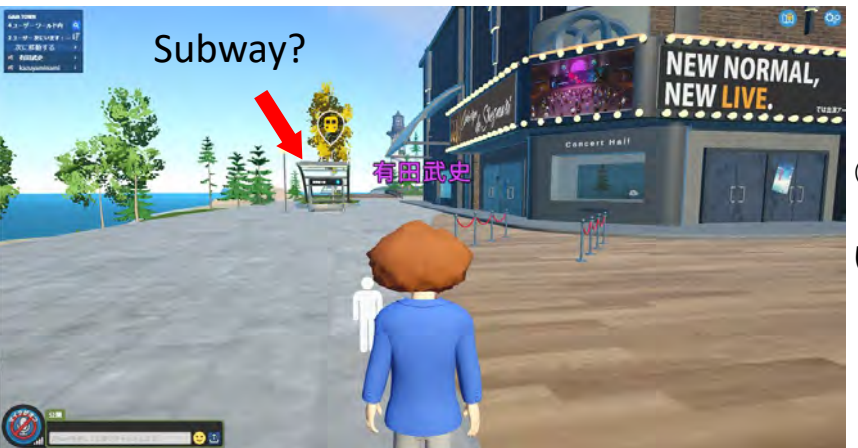